## **Post Logs**

In **Post Logs** select Provider, Sub Unit and Log (and/or a service) from the drop down. Click on **Add Permanent Client to Log** button to add participant to log. After adding to log, the participant with selected options display as shown below.

| You are I<br>Service units must be sav                                | New Clert Title III<br>Today is<br>Aging Informal<br>logged in as Karen Hinkle | Reports<br>S: January 28, 2014<br>Ation Manageme<br>from EARPDC<br>Y page on the grid or the | Change<br>Password<br>Ext<br>Int System<br>Cliv  | antComposite |  |
|-----------------------------------------------------------------------|--------------------------------------------------------------------------------|----------------------------------------------------------------------------------------------|--------------------------------------------------|--------------|--|
| Service units must be sav                                             | ved before changing to a new                                                   | v page on the grid or the                                                                    |                                                  |              |  |
| Unit En                                                               | ntry                                                                           |                                                                                              | service units entered will be                    | ost.         |  |
|                                                                       |                                                                                |                                                                                              | Service Total/Post                               |              |  |
| Post Date : 1/31/2014                                                 | Add Permane                                                                    | ant Client to Log                                                                            |                                                  |              |  |
| Contractor : City of Attalla<br>Sub Unit : Title III B V<br>Service : |                                                                                | <b>V</b>                                                                                     | Provider : Attalla Senior Cer<br>Logs : CENTER V | ier 🗸        |  |
|                                                                       | How many Rows to Displa                                                        | ay? • 50 • 100 • 250 •                                                                       | 500                                              |              |  |
| Client Name                                                           | Posting                                                                        |                                                                                              | Reason                                           |              |  |
| 1008849998 Jacob, Andrew A                                            | Adult Day Care Title                                                           | III B 0 0                                                                                    | Assessment Out of Date                           | Remove       |  |
| C                                                                     | Case Management Title                                                          | III B 0 0                                                                                    | Assessment Out of Date                           |              |  |
| C                                                                     | Chore Title                                                                    | III B 0 0                                                                                    | Assessment Out of Date                           |              |  |
| н                                                                     | Homemaker Title                                                                | III B 0 0                                                                                    | Assessment Out of Date                           |              |  |
| p.                                                                    | Personal Care Title                                                            | III B 0 0                                                                                    | Assessment Out of Date                           |              |  |
| 1001449993 Jacob, Linto A                                             | Adult Day Care Title                                                           |                                                                                              | Service Not Qualified                            | Remove       |  |
| C                                                                     | Lase management Title                                                          |                                                                                              | Service Not Qualified                            |              |  |
| н                                                                     | Homemaker Title                                                                |                                                                                              | Service Not Qualified                            |              |  |
| p                                                                     | Personal Care Title                                                            | ШВ 0 0                                                                                       | Service Not Qualified                            |              |  |
|                                                                       |                                                                                |                                                                                              |                                                  |              |  |
|                                                                       |                                                                                | Save Data                                                                                    |                                                  |              |  |

In the above form, first participant **Andrew Jacob** is displayed with **Assessment Out of Date** as reason. If you click on the link, it will take you to the following form where you will be able to add a new enrollment for the participant by clicking **Add New Enrollment** button.

\*\*\*Save all your data before selecting Assessment Out of Date or Service Not Qualified link.

## **Log Errors**

Add new Enrollment Button to add a new enrollment with new enrollment date.

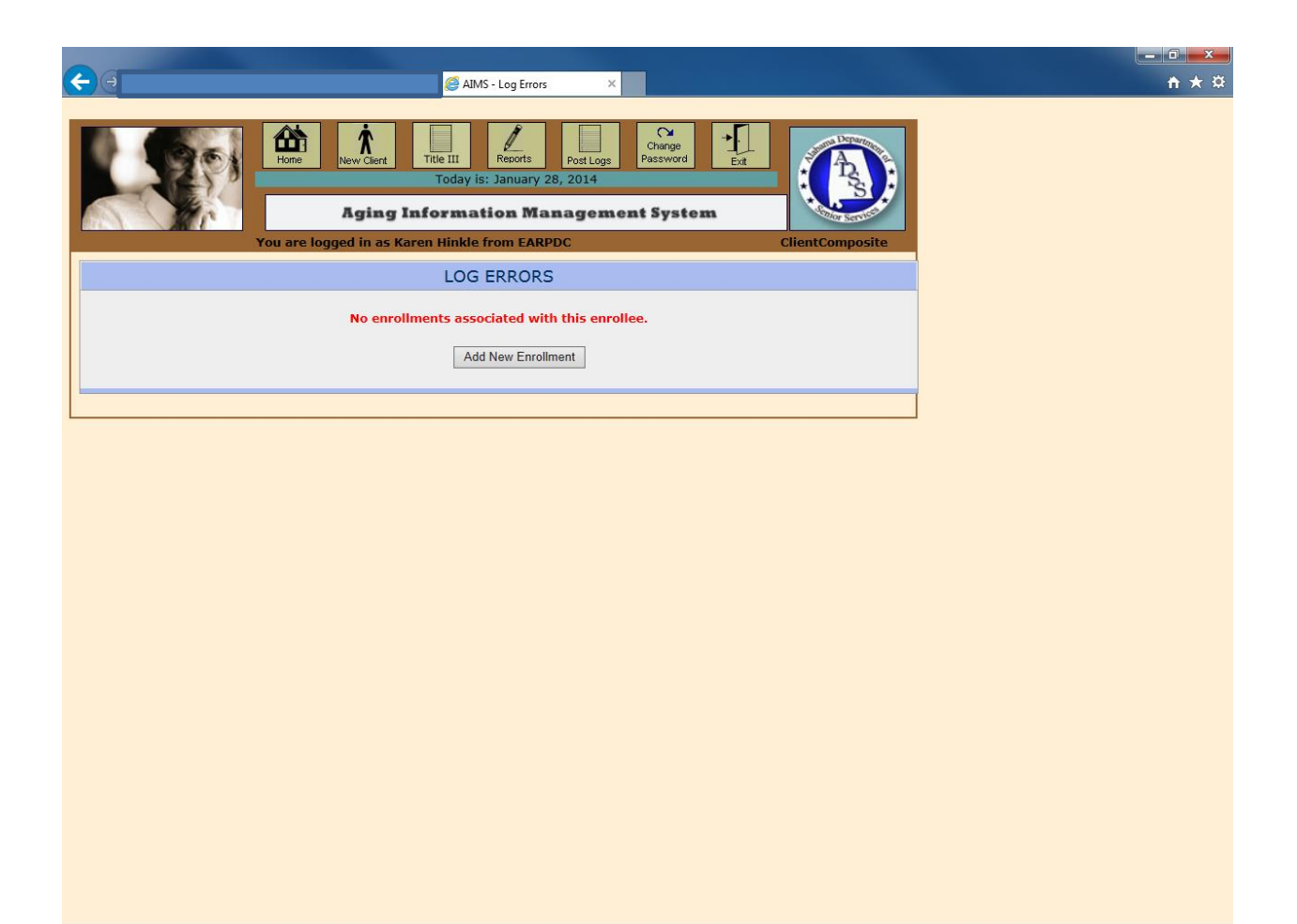

## **Log Errors**

The second participant **Linto Jacob** is displayed with **Service Not Qualified** as the reason. If you click on the reason, it will take you to a following form named **Log Errors**.

In this from you will have **Correct Errors** and **Cancel** buttons. The **Correct Errors** button will let you correct the errors which stop the particular client from qualifying for the service. The **Cancel** button will take you back to the Post Logs page.

| <b>A</b> 6 | SHIPmates - Reporting                                                    | Shintalk           | AIMS - Log Errors | × |          |
|------------|--------------------------------------------------------------------------|--------------------|-------------------|---|----------|
|            | Goi a mater inclosing                                                    | Subour             |                   |   | 10 00 00 |
|            | Come Kew Client Title III Reports PostLogs<br>Today is: January 31, 2014 | Change<br>Password |                   |   |          |
|            | Aging Information Managem                                                | ient System        | Collor Services   |   |          |
| You        | are logged in as Karen Hinkle from EARPDC                                |                    | ClientComposite   |   |          |
|            | LOG ERRORS                                                               |                    |                   |   |          |
|            | Correct Errors Cancel                                                    |                    |                   |   |          |
|            |                                                                          |                    |                   |   |          |
|            |                                                                          |                    |                   |   |          |
|            |                                                                          |                    |                   |   |          |
|            |                                                                          |                    |                   |   |          |
|            |                                                                          |                    |                   |   |          |
|            |                                                                          |                    |                   |   |          |
|            |                                                                          |                    |                   |   |          |
|            |                                                                          |                    |                   |   |          |
|            |                                                                          |                    |                   |   |          |
|            |                                                                          |                    |                   |   |          |
|            |                                                                          |                    |                   |   |          |
|            |                                                                          |                    |                   |   |          |
|            |                                                                          |                    |                   |   |          |
|            |                                                                          |                    |                   |   |          |
|            |                                                                          |                    |                   |   |          |
|            |                                                                          |                    |                   |   |          |
|            |                                                                          |                    |                   |   |          |
|            |                                                                          |                    |                   |   |          |